# Steps To Apply For

## Migration, Degree Certificate, PDC, Other Documents

Step1 : Login In Your Iums Account.

| ۵                                             | :::: Yes Bank - ISGPay Transaction 🛛 🗙             |                                | 🔕 IUMS University Management ×          | AMS                                      | Mail-UMS Dr. PDKV, Ake     |                                                         | ×                     |
|-----------------------------------------------|----------------------------------------------------|--------------------------------|-----------------------------------------|------------------------------------------|----------------------------|---------------------------------------------------------|-----------------------|
| ÷                                             | ⇒ c OA                                             | https://iums.pdkv.ac.in/iums/E | Default.aspx                            | 80% ☆                                    | Q. Search                  |                                                         | T                     |
| Login '                                       | Time: 13:24:14                                     | Dr. Pan                        | jabrao Deshmukh K                       | rishi Vidyapeeth, .                      | Akola                      | santakkamanali@mnail.aam Manali Sa                      | Sign out<br>nt Offers |
| View<br>Apply.<br>Print Re<br>Comme<br>Hostel | sion Process<br>sports & Forms<br>on<br>Management |                                | RTIFICATE                               |                                          |                            |                                                         |                       |
|                                               |                                                    | Copyright@202                  | 3 iWeb Technology Solutions Pvt. Ltd. a | nd/or its affiliates. All rights reserve | ed. For Internal Use Only. |                                                         |                       |
|                                               |                                                    |                                |                                         |                                          |                            | Activate Windows<br>Go to Settings to activate Windows. |                       |
| <                                             | Q. Turne here to search                            |                                | N 🔐 🖻 💭                                 | v                                        | <b>A</b> 210° C            | IND ( A 아파 이                                            | >                     |
|                                               | ~ Type here to search                              |                                | <u> </u>                                |                                          |                            | US 05-Oct-23                                            | 6                     |

Step 2: Click On Admission Process.

| ف                                                     | :::: Yes Bank - ISGPay Transaction 🛛 🗙             |                              | × 🚺 IUMS University Management ×           | AMS                                     | -Muit-UMS Dr. PDKY, Ak     |                                                         |
|-------------------------------------------------------|----------------------------------------------------|------------------------------|--------------------------------------------|-----------------------------------------|----------------------------|---------------------------------------------------------|
| ÷                                                     | ⇒ C O B                                            | https://iums.pdkv.ac.in/iums | s/Default.aspx                             | CALEN 80% ☆                             | Q Search                   |                                                         |
|                                                       |                                                    | Dr. Pa                       | njabrao Deshmukh Ki                        | rishi Vidyapeeth,                       | Akola                      | Sign out<br>Student Offers                              |
|                                                       |                                                    |                              |                                            |                                         |                            | ší tř                                                   |
| View<br>Apply<br>Admis:<br>Print Re<br>Comm<br>Hostel | sion Process<br>protts & Forms<br>on<br>Management |                              |                                            |                                         |                            |                                                         |
|                                                       |                                                    | Copyright@2                  | 023 iWeb Technology Solutions Pvt. Ltd. at | nd/or its affiliates. All rights reserv | ed. For Internal Use Only. |                                                         |
|                                                       |                                                    |                              |                                            |                                         |                            | Activate Windows<br>Go to Settings to activate Windows. |
|                                                       |                                                    | 💥 🗮 📰                        | 🕹 💶 📑 🖷                                    | × 4                                     | <mark>)</mark> 31°C S      | Sunny ^ 🐿 📴 🧖 ENG 1:23 PM<br>US 05-Oct-23 😽             |

#### Step 3: Click On Online Misc. Fee Payment.

| ف                                                                                        | :::: Yes Bank - ISGPay Transaction ×                                                                                                    |                               | IUMS University Management ×               | AMS                                      | Mail-IUNE Dr. PDKV, Ake   | X                                                       |
|------------------------------------------------------------------------------------------|----------------------------------------------------------------------------------------------------|-------------------------------|--------------------------------------------|------------------------------------------|---------------------------|---------------------------------------------------------|
| ÷                                                                                        | ⇒ c O A                                                                                                    | https://iums.pdkv.ac.in/iums/ | Default.aspx                               | 80% 값                                    | Q Search                  | v s s ₹                                                 |
|                                                                                          |                                                                                                    | Dr. Pa                        | 1jabrao Deshmukh Kr                        | ishi Vidyapeeth, A                       | Akola                     | Sign out<br>Student Offers                              |
| Login T<br>UG17-A                                                                        | Time: 13:24:14<br>AGRAKL-00099                                                                                                    |                               | College of Agr                             | riculture, Akola                         |                           | sontakkemanali@gmail.com-Manali Sontakke                |
| View<br>Apply<br>Admist<br>1- Onlia<br>2- Reva<br>3- Stud<br>Print Re<br>Comme<br>Hostel | sion Process<br>ne Misc. Fee Payment<br>Miscolaraymenthescipe:<br>entApplicationFormMigrationCentificat<br>poput & Forms<br>on<br>Management |                               | RTIFICATE                                  |                                          |                           |                                                         |
|                                                                                          |                                                                                                    | Copyright@20                  | 23 iWeb Technology Solutions Pvt. Ltd. and | l/or its affiliates. All rights reserved | i. For Internal Use Only. |                                                         |
|                                                                                          |                                                                                                    |                               |                                            |                                          |                           | Activate Windows<br>Go to Settings to activate Windows. |
| <<br>1                                                                                   | ${\cal P}$ Type here to search                                                                                                    | 💥 🗮 🗖                         | s 💀 😼 🔹                                    | × _                                      | NIFTY +0.                 | ><br>52% ^ 1 @ @ @ ENG 1:28 PM<br>US 05-0ct-23 €        |

Step 4: Select Fees From Particulars For Which You Are Applying.

| ف    | :::: Yes Bank - ISGPay Transaction 🗙 | DEV DE CODAS             | × 🔯 IUMS University Manage                | emen × AMS                                   | -Mail-IUMS pr.                    | PDKV, Akola              | -              | - X                        |
|------|--------------------------------------|--------------------------|-------------------------------------------|----------------------------------------------|-----------------------------------|--------------------------|----------------|----------------------------|
| ←    | → C O B                              | ■ https://iums.pdkv.a    | c.in/iums/Default.aspx                    |                                              | ☆ Q Search                        |                          | Jo Ł           | ව                          |
| الم  |                                      | D                        | Dr. Panjabrao Deshmuk                     | th Krishi Vidyapeet                          | h, Akola                          |                          |                | Sign out<br>Student Offers |
|      |                                      |                          |                                           |                                              |                                   |                          |                |                            |
|      |                                      |                          |                                           |                                              |                                   |                          |                |                            |
|      |                                      |                          |                                           |                                              |                                   |                          |                |                            |
| For  | Doing online Payment use Mozilla     | Firefox Browser on both  | PC and mobile.Receipt will be generated   | d one day after the payment is don           | ne.Please don't try payment again | once Payment is debited. |                |                            |
| Stu  | dent Paying Fee For Revaluation, Re  | total,PhotoCopy Should A | Also select Year,Semester,Course for wh   | ich fee is to be Paid                        |                                   |                          |                |                            |
| Ad   | d Record View Previous Receipts      | 1                        |                                           |                                              |                                   |                          |                |                            |
| 1000 | Particulars                          | Semeste                  | r Course                                  | Fee Amount                                   | Narration                         |                          |                |                            |
| × F  | Select                               |                          |                                           |                                              |                                   |                          |                | _                          |
|      | Select                               |                          |                                           |                                              |                                   |                          |                |                            |
| L -  | Select                               |                          |                                           |                                              |                                   |                          |                |                            |
|      | Select                               |                          |                                           |                                              |                                   |                          |                |                            |
|      | Select                               |                          |                                           |                                              |                                   |                          |                |                            |
|      | Select                               |                          |                                           |                                              |                                   |                          |                |                            |
| _    | Select                               |                          |                                           |                                              |                                   |                          |                | ~                          |
|      |                                      | Coj                      | pyright©2023 iWeb Technology Solutions Po | rt. Ltd. and/or its affiliates. All rights r | eserved. For Internal Use Only.   |                          |                |                            |
|      |                                      |                          |                                           |                                              |                                   | Activate Wind            | lows           |                            |
|      |                                      |                          |                                           |                                              |                                   | Go to Settings to        | activate Windo |                            |
| <    |                                      |                          |                                           |                                              |                                   |                          |                | >                          |
|      |                                      | 25 (M) 🖽                 | 🚍 🚳 🙇 📓 🥱                                 | w x                                          |                                   | 31°C Sunny \land 🖮 🖗     | ENG 1:30 P     | M                          |

# Step 5: Then Screen Will Appear As.

| ۵    | :::: Yes Bank - ISGPay Transaction   × | DEV D      |                      | × 🚺 IUMS University Management ×            | AMS                                   | -Mail-IUM5                   | Dr. PDKV., Akola     | ×                                |
|------|----------------------------------------|------------|----------------------|---------------------------------------------|---------------------------------------|------------------------------|----------------------|----------------------------------|
|      | ⇒ C O A                                | ē≌ https:/ | /iums.pdkv.ac.in/ium | ns/Default.aspx                             | 80% £                                 | C Search                     |                      | ⊌ ± £ 7                          |
|      |                                        |            | Dr. P                | anjabrao Deshmukh K                         | rishi Vidyapeeth                      | , Akola                      |                      | Sign out<br>Student Offers       |
|      |                                        |            |                      |                                             |                                       |                              |                      |                                  |
|      |                                        |            |                      |                                             |                                       |                              |                      |                                  |
|      |                                        |            |                      |                                             |                                       |                              |                      |                                  |
|      |                                        |            |                      |                                             |                                       |                              |                      |                                  |
|      | Particulars                            | Year       | Semester             | Course                                      | Fee Amount                            | Narration                    |                      |                                  |
|      | Select                                 |            |                      |                                             | 1000.00                               |                              |                      | Upload Document                  |
|      | Select                                 |            |                      |                                             | 1000.00                               |                              |                      |                                  |
| -    | Select                                 |            |                      |                                             |                                       |                              |                      |                                  |
| » –  | Select                                 |            |                      |                                             |                                       |                              |                      |                                  |
| -    | Select                                 |            |                      |                                             |                                       |                              |                      |                                  |
| -    | Select                                 |            |                      |                                             |                                       |                              |                      |                                  |
|      | Select                                 |            |                      |                                             |                                       |                              |                      |                                  |
| E E  | Select                                 |            |                      |                                             |                                       |                              |                      |                                  |
|      | Select                                 |            |                      |                                             |                                       |                              |                      |                                  |
| Tota | Amount 1000                            |            |                      |                                             |                                       |                              |                      |                                  |
|      |                                        |            |                      |                                             |                                       |                              |                      |                                  |
| s    |                                        |            | Convright@           | 2022 JWeb Technology: Solutions Prt I td. a | nd/or its affiliatos. All rights rass | read For Internal Lise Only  |                      | ( V                              |
|      |                                        |            | Copyrights           | 2025 Twee Technology Solutions I vi. Eld. a | no or its annates. An rights rese     | ived. For internal Ose Only. |                      |                                  |
|      |                                        |            |                      |                                             |                                       |                              | Activate W           | indows                           |
|      |                                        |            |                      |                                             |                                       |                              | Go to Settings       | to activate Windows.             |
| <    |                                        |            |                      |                                             |                                       |                              |                      | >                                |
|      | P Type here to search                  | -          | 🛛 🖽 📜                | 🕹 🥶 🖻 🐖                                     | × <b>1</b> 🥥                          |                              | 🔵 31°C Sunny \land 📾 | De C ENG 1:34 PM<br>US 05-Oct-23 |

#### Step 6: Click On Upload Document.

| ۵   | :::: Yes Bank - ISGPay Transaction $\mid$ X |                              | × 🔯 IUMS University Management ×             |                                       | -Mail-UMS Dr. PDKV., A     | Ikola                                  |
|-----|---------------------------------------------|------------------------------|----------------------------------------------|---------------------------------------|----------------------------|----------------------------------------|
| ←   | ⇒ C OA                                      | • https://iums.pdkv.ac.in/iu | ıms/Default.aspx                             | 80% 5                                 | 3 Q Search                 |                                        |
|     |                                             | Dr. 1                        | Panjabrao Deshmukh Kr                        | ishi Vidyapeeth.                      | , Akola                    | Sign out<br>Student Offers             |
|     |                                             |                              |                                              |                                       |                            |                                        |
|     |                                             |                              |                                              |                                       |                            |                                        |
|     |                                             |                              |                                              |                                       |                            |                                        |
|     |                                             |                              |                                              |                                       |                            |                                        |
|     | Particulars                                 | Year Semester                | Course                                       | Fee Amount                            | Narration                  |                                        |
|     | Select                                      |                              |                                              | 1000.00                               |                            | Unload Document                        |
|     | Select                                      |                              |                                              | 1000.00                               |                            |                                        |
|     | Select                                      |                              |                                              |                                       |                            |                                        |
| »   | Select                                      |                              |                                              |                                       |                            |                                        |
|     | Select                                      |                              |                                              |                                       |                            |                                        |
| -   | Select                                      |                              |                                              |                                       |                            |                                        |
| -   | Select                                      |                              |                                              |                                       |                            |                                        |
|     | Select                                      |                              |                                              |                                       |                            |                                        |
|     | Select                                      |                              |                                              |                                       |                            |                                        |
| Tot | Amount 1000                                 |                              |                                              |                                       |                            |                                        |
|     |                                             |                              |                                              |                                       |                            |                                        |
|     |                                             | Convrigt                     | t@2023 iWeb Technology Solutions Put I td an | d/or its affiliates. All rights reser | rved For Internal Use Only | ×                                      |
|     |                                             | oop)ng.                      | 102025 11100 100motogy 501000m 1110 210. m   |                                       | red for internal ooc only. |                                        |
|     |                                             |                              |                                              |                                       |                            | Activate Windows                       |
|     |                                             |                              |                                              |                                       |                            | Go to Settings to activate Windows.    |
| <   | -                                           |                              |                                              |                                       |                            | >                                      |
|     | ✓ Type here to search                       | 💥 🗮 🗖                        | 🔌 🥶 📑 🐖                                      | × 4                                   | — 31℃                      | Sunny ^ 📾 📴 🌾 ENG 1:34 PM US 05-Oct-23 |

#### Step 7: Upload The Required Documents.

| ۵ | :::: Yes Bank - ISGPay Tran | S X 🙆 pdkv.ac.in/ X      | S IUMS University Mana ×      | iums.pdkv.ac.in/IUMS/Mo × AMS  |              | -Mail - IUMS Dr. PDKV | ×     |
|---|-----------------------------|--------------------------|-------------------------------|--------------------------------|--------------|-----------------------|-------|
| ÷ | $\rightarrow$ C             | O A ➡ https://iums.pdkv. | .ac.in/IUMS/Modules/OnlinePay | yment/StudentPaymentDocume 809 | 🤲 🗘 🔍 Search |                       | 소 입 🖡 |

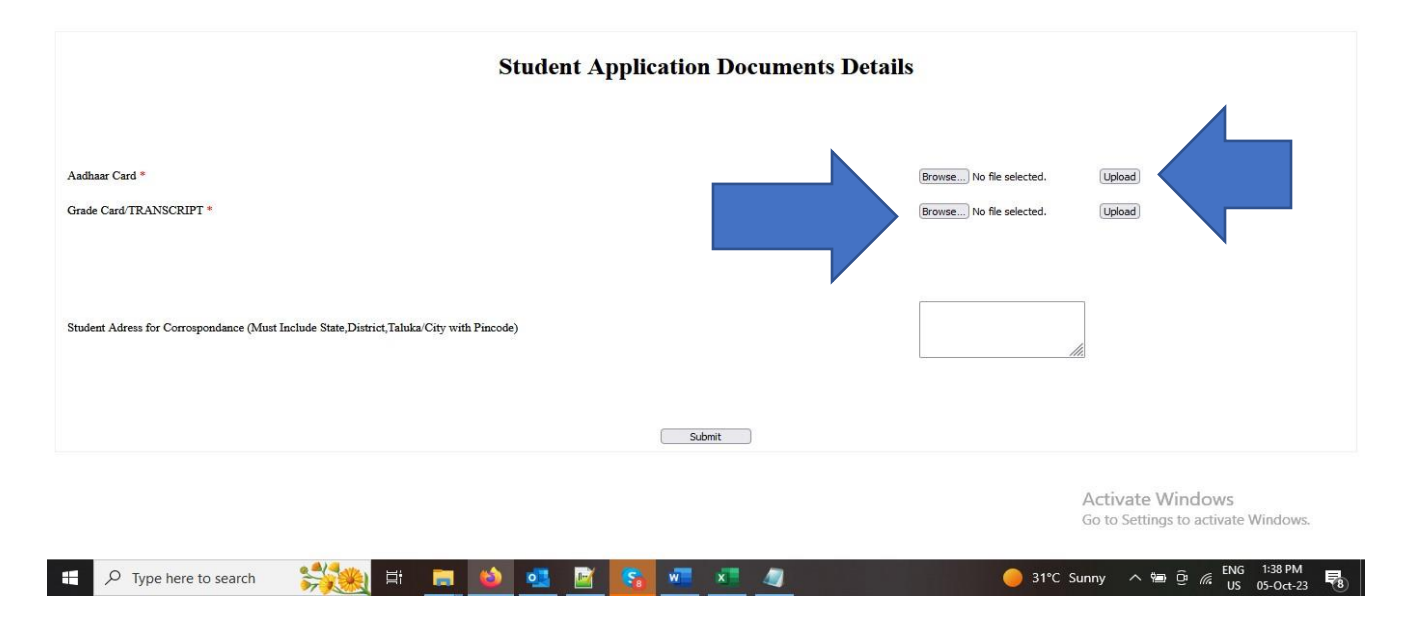

# Payment Method In IUMS For Student

# 1) First Page of various Fee Selection types

| -          | I               | Ø pdkv.ac.in/                |                                       | ×      | 0 IUN          | /IS University Managem          | ent Sj×    | +                 |                               |                            |          |                        |          |           | $\sim$      | -                  | - ć                           | ) ×                                        | <                               |
|------------|-----------------|------------------------------|---------------------------------------|--------|----------------|---------------------------------|------------|-------------------|-------------------------------|----------------------------|----------|------------------------|----------|-----------|-------------|--------------------|-------------------------------|--------------------------------------------|---------------------------------|
| ~          | -               | $\rightarrow$ G              | $\bigcirc$                            | ۵      | <b>ē</b> ≏ htt | :ps://iums. <b>pdkv.ac.in</b> , | /iums/De   | fault.aspx        |                               |                            |          |                        | 80%      | ☆         |             | $\bigtriangledown$ | ۲                             | മ ≡                                        | -                               |
| Log<br>PG2 | in T<br>2SV     | fime: 10:37:41<br>WC-2427 () |                                       |        |                | Dr. Panj                        | abrao      | Deshmu<br>Post G  | kh Krish<br>Graduate Institut | i Vidyapee<br>e, Akola     | eth,     | Akola                  |          |           | Pvgangurd   | e2000-Pai          | <mark>Stude</mark><br>rmeshwa | <mark>Sign</mark><br>nt Cashba<br>r Gangui | <mark>out</mark><br>Icks<br>rde |
| F          | Plea            | ase Select Fee type Fr       | om Partic                             | ular S | elect Se       | econd Tab only For              | IF Fee Typ | pe Are Migratic   | on, PDC, Degre                | ee, Duplicate Deg          | jree, C  | Degree in absence      | And The  | n Click d | on Upload D | ocumen             | ıt link                       |                                            | ^                               |
|            |                 | Particulars                  |                                       |        | Year           | Semester                        |            | Course            |                               | Fee Amount                 |          | Narration              |          |           |             |                    |                               |                                            |                                 |
|            | Π.              | Enrolment                    |                                       |        |                |                                 |            |                   |                               | 1.00                       |          |                        |          |           |             |                    |                               |                                            |                                 |
|            | Н               | Select                       | · · · · · · · · · · · · · · · · · · · |        |                |                                 |            |                   |                               |                            |          |                        |          |           |             |                    |                               |                                            |                                 |
|            | Н               | Select                       | · · · · · · · · · · · · · · · · · · · |        |                |                                 |            |                   |                               |                            |          |                        |          |           |             |                    |                               |                                            |                                 |
|            | Н               | Select                       |                                       |        |                |                                 |            |                   |                               |                            |          |                        |          |           |             |                    |                               |                                            |                                 |
|            | Ľ               | Colore                       |                                       |        |                |                                 |            |                   |                               |                            |          |                        |          |           |             |                    |                               |                                            |                                 |
|            |                 | Select                       |                                       |        |                |                                 |            |                   |                               |                            |          |                        | _        |           |             |                    |                               |                                            |                                 |
|            | Н               | Select                       |                                       |        |                |                                 |            |                   |                               |                            |          |                        |          |           |             |                    |                               |                                            |                                 |
| »          | Н               | Select                       |                                       |        |                |                                 |            |                   |                               |                            |          |                        |          |           |             |                    |                               |                                            |                                 |
|            | Н               | Select                       |                                       |        |                |                                 |            |                   |                               |                            |          |                        |          |           |             |                    |                               |                                            |                                 |
|            | Ľ               | Colore                       |                                       |        |                |                                 |            |                   |                               |                            |          |                        |          |           |             |                    |                               |                                            |                                 |
|            |                 | Select                       |                                       |        |                |                                 |            |                   |                               |                            |          |                        |          |           |             |                    |                               |                                            |                                 |
|            |                 | Select                       |                                       |        |                |                                 |            |                   |                               |                            |          |                        |          |           |             |                    |                               |                                            |                                 |
|            | T<br>An<br>Subi | fotal<br>nount               |                                       |        |                |                                 | Pay On     | line              |                               |                            |          |                        |          |           |             | Pri                | nt Receipt                    | ]                                          | <                               |
| <          |                 |                              |                                       |        |                | Copyright©20                    | 024 iWeb T | echnology Solutio | ns Pvt. Ltd. and/o            | or its affiliates. All rij | ghts res | served. For Internal U | se Only. |           |             |                    |                               |                                            | >                               |
|            |                 |                              |                                       |        |                |                                 |            | <b>•</b>          |                               |                            | _        |                        |          |           | ENG         | 10:38              |                               |                                            | ź                               |
|            |                 | C Type here to s             | search                                |        |                |                                 | <b>(</b>   | <b>e o</b>        | <u> </u>                      |                            | (        |                        | ● 31°C   | Sunny     |             | 02-04-20           | )24                           | -                                          |                                 |

2) After Selected Fee type Student click on Payonline Button then this page will Be display where student select payment gateway isg or Greyquest.

| 🍅 Mozilla Firefox                                                                                                    |                                                                                                    |                                                                               |                                      | - 5 ×                               |
|----------------------------------------------------------------------------------------------------|----------------------------------------------------------------------------------------------------|-------------------------------------------------------------------------------|--------------------------------------|-------------------------------------|
| ○ A == https://iums.pdkv.ac.in/                                                                                                    | UMS/Modules/OnlinePayment/RequestP                                                                                                  | Page.aspx?PK=65132                                                            |                                      | 80% ☆ =                             |
|                                                                                                    |                                                                                                    | Miscellaneuos Fee Paym                                                        | ent                                  |                                     |
| Student Name Parmeshwar Vic<br>Academic Year 2023-2024<br>Roll No PG22SWC-2427                                                                                   | e Gangurde P<br>S                                                                                                    | Program<br>iemester<br>iee Category                                           | (M.Tech./Agril.Engg.)(New)<br>(SEM 4 |                                     |
|                                                                                                    |                                                                                                    | Fee Details                                                                   |                                      |                                     |
| Choose mode of payment<br>Convenience Fee + PG Charges +<br>GST<br>Total Amount *<br>Choose Payment Method *                                                     | Net Banking Credit Card (Via)/Master/Rupay)  Credit Card (Via)/Master/Rupay)  Geographic Conditions  Lagree to Terms and Conditions | Debit Card UP<br>rer payment experience)                                      |                                      |                                     |
| iote*: Please click on 'Pay Now' button<br>'Also view the Terms & Conditions bef<br>' If SUCCESSFUL message is not display<br>gain ONLY IF YOU GOT A FAILURE mes | to go further.<br>re going further and click the check box<br>red first time, check your account before t<br>age on the screen.     | Pay Now<br>to indicate your acceptance.<br>trying to pay again. DO NOT PAY TH | Cose Print Receipt                   | NTED ONCE. Make the same fee paymen |
|                                                                                                    |                                                                                                    |                                                                               |                                      |                                     |
|                                                                                                    |                                                                                                    |                                                                               |                                      |                                     |
|                                                                                                    |                                                                                                    |                                                                               |                                      | <u>eng</u> 10:38 🗖 💽                |

3) After Selecting the Greyquest then this page will be dispay

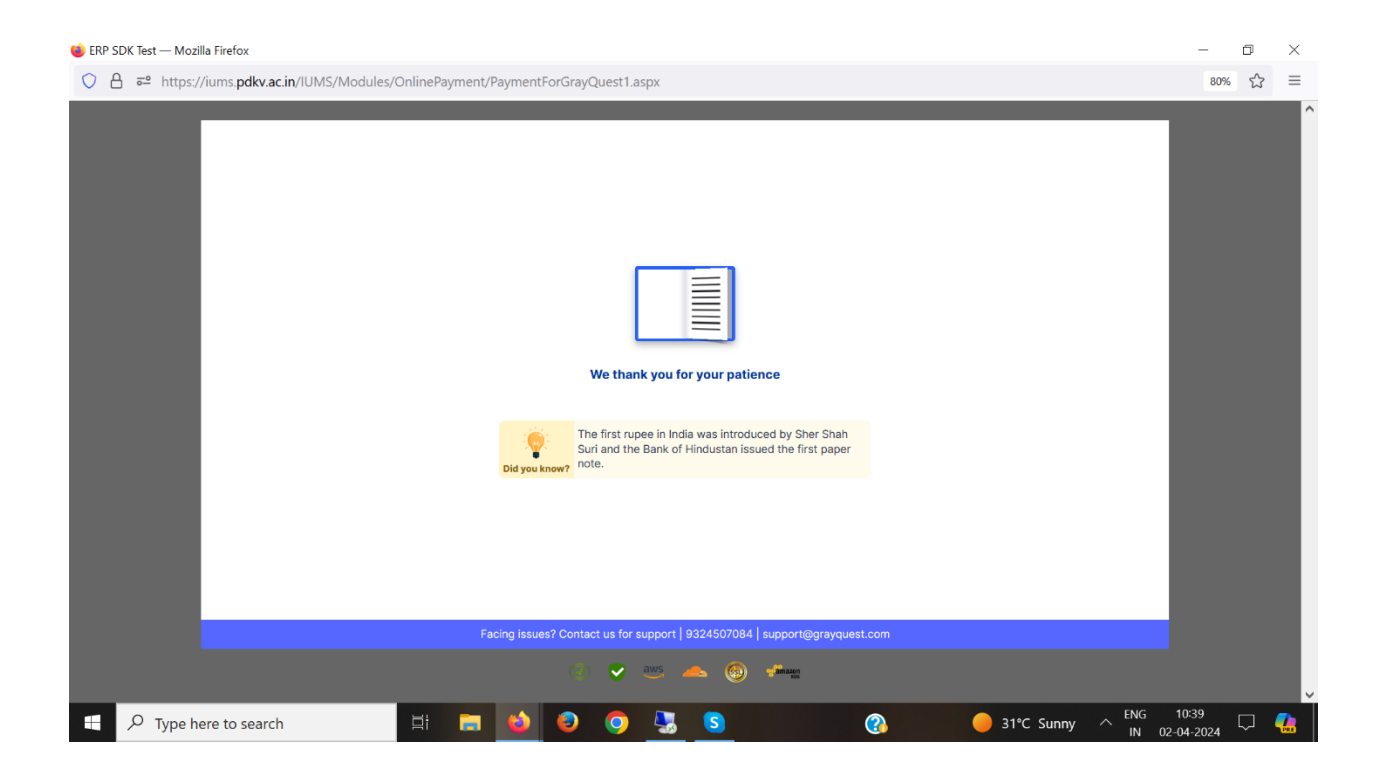

## 4) Then This page Will Display

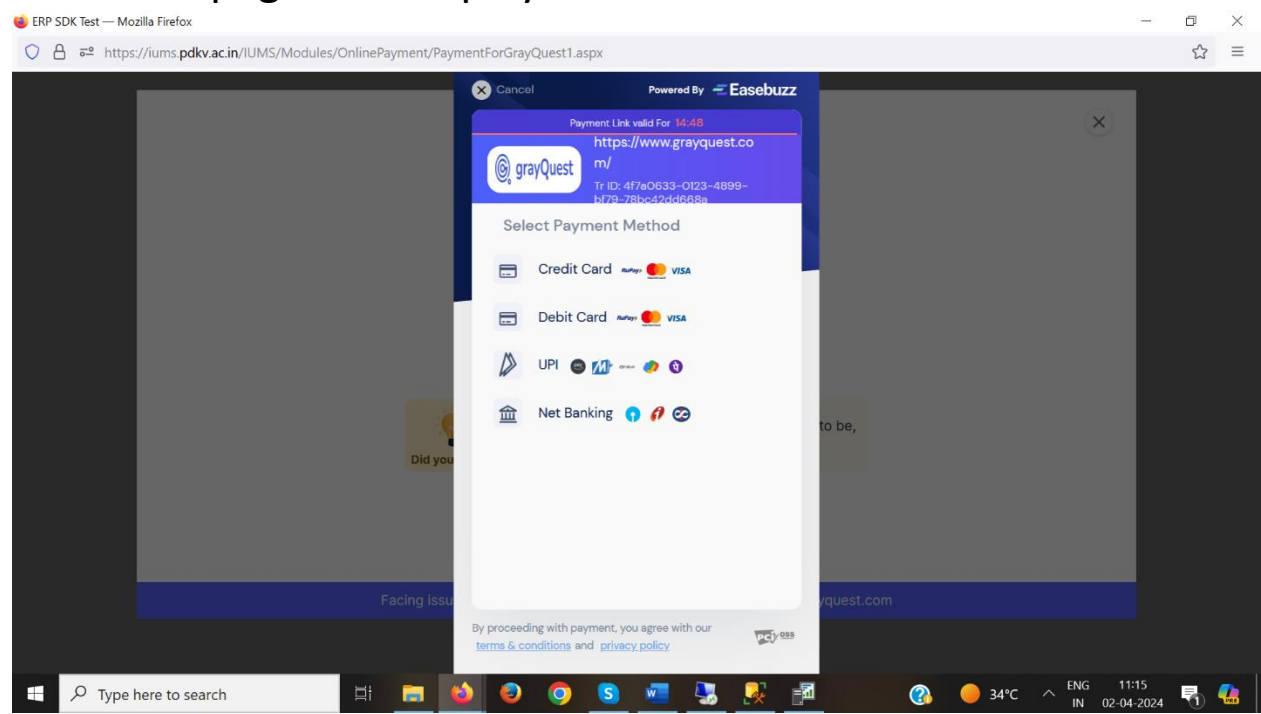

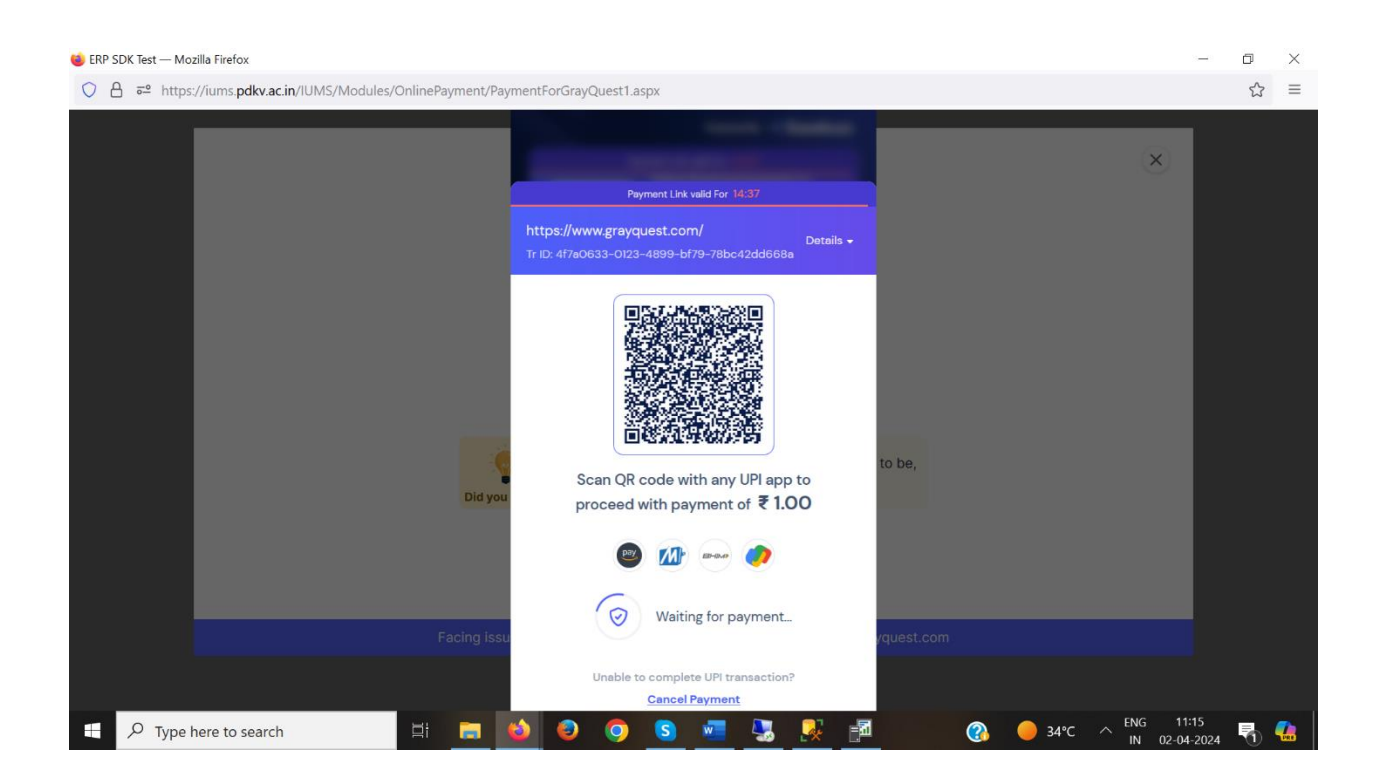